Papierrol vervangen

## Papierrol vervangen

Op de D210 en S920 is het mogelijk een bon af te drukken. Hieronder ziet u een korte omschrijving waarbij er stap voor stap wordt uitgelegd hoe u een papierrol kunt Vervangen.

## D210 WiFi, Bluetooth en/of GPRS en D210 Combo

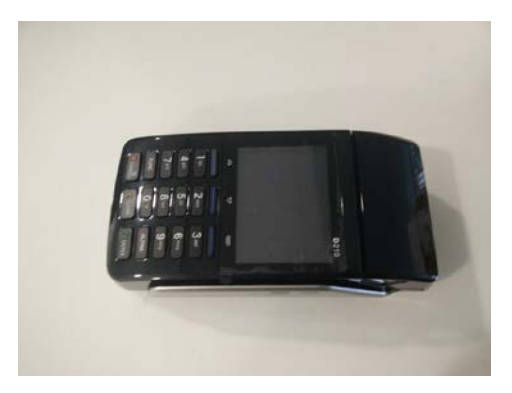

Neem de terminal en plaats deze zoals weergegeven voor u.

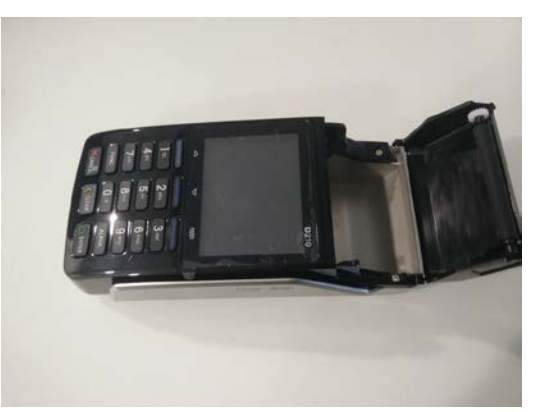

mijnPIN.nl

Open het klepje en verwijder eventueel de lege rol.

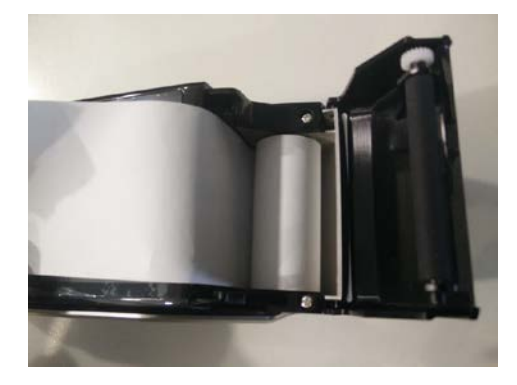

Neem de pinrol. Neem het uiteinde van de rol in uw linkerhand, en zorg dat deze een stukje wordt afgerold. Wanneer u de bon in de terminal plaatst, dient u IN de rol te kunnen kijken zoals op de afbeelding is weergegeven.

U hoeft het papier niet door een gleuf te halen. Er in leggen is voldoende.

Sluit het klepje. U ziet dat het papier over de achterkant afbuigt. De papierrol is succesvol verwisseld.

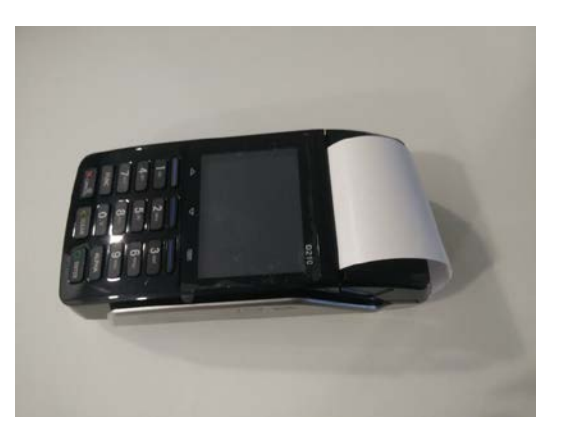

Print de terminal een bon af, maar staat er niets op afgedrukt? Draai de papierrol om. Het probleem moet nu zijn verholpen.

Papierrol vervangen D210serie/S920 v.1 06-10-2016

Papierrol vervangen

# mijnPIN.nl

## **\$920** betaalterminal

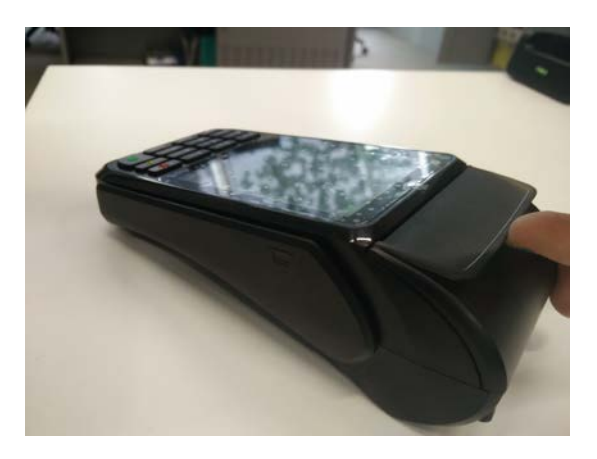

Lift de hendel bovenop de terminal omhoog tot deze klikt.

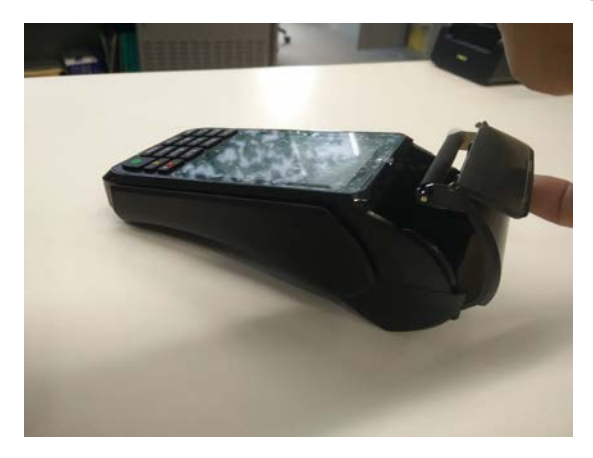

#### Open de houder

Leg de rol in de houder en zorg dat het papier een stukje uitsteekt. Let er bij het plaatsen op dat u IN de rol kijkt zoals weergegeven op de afbeelding. Houdt het papier vast en sluit de houder. De papierrol is succesvol verwisseld.

Print de terminal een bon af, maar staat er niets op afgedrukt? Draai de papierrol om. Het probleem moet nu zijn verholpen.

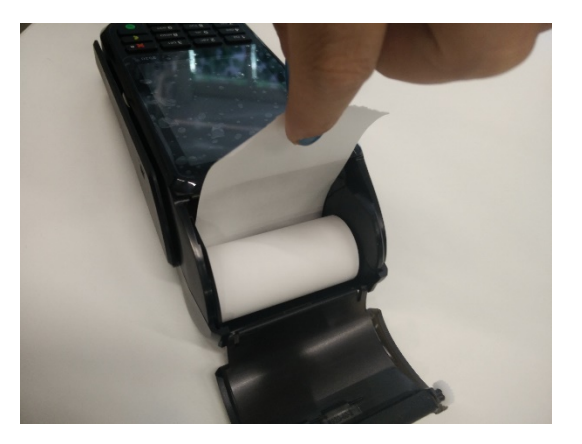